# Raccordement des balances électroniques sur AndrOvin

Avec AndrOvin, il est possible d'effectuer des pesées qui permettront de lire et importer les données de diverses balances électroniques directement dans votre appareil mobile.

Cependant, chaque modèle de balance a des caractéristiques spéciales : certains ont un port Bluetooth et d'autres comme la XR5000 deux ports Bluetooth. Notez qu'un port Bluetooth ne peut être utilisé que pour raccorder un seul appareil à la fois. Ainsi, si un lecteur RFID est raccordé sur un port d'une balance, ce port ne peut plus être utilisé pour autre chose. Par contre, la majorité des balances ont aussi un port « série » (sur connecteur DB9 – à 9 contacts) qui peut être converti en port Bluetooth à l'aide d'un convertisseur externe. (voir la section sur le convertisseur à la fin de ce document)

La présente section vise à expliquer les différences, les possibilités de raccordement et les configurations lorsqu'utilisé avec AndrOvin. Selon la sélection faite, un modèle décrivant la configuration requise est identifié ci-dessous et est détaillé plus bas.

## Le menu de choix de balances d'AndrOvin

Le menu que vous apercevez lorsque vous sélectionnez le choix de balances électroniques est le suivant :

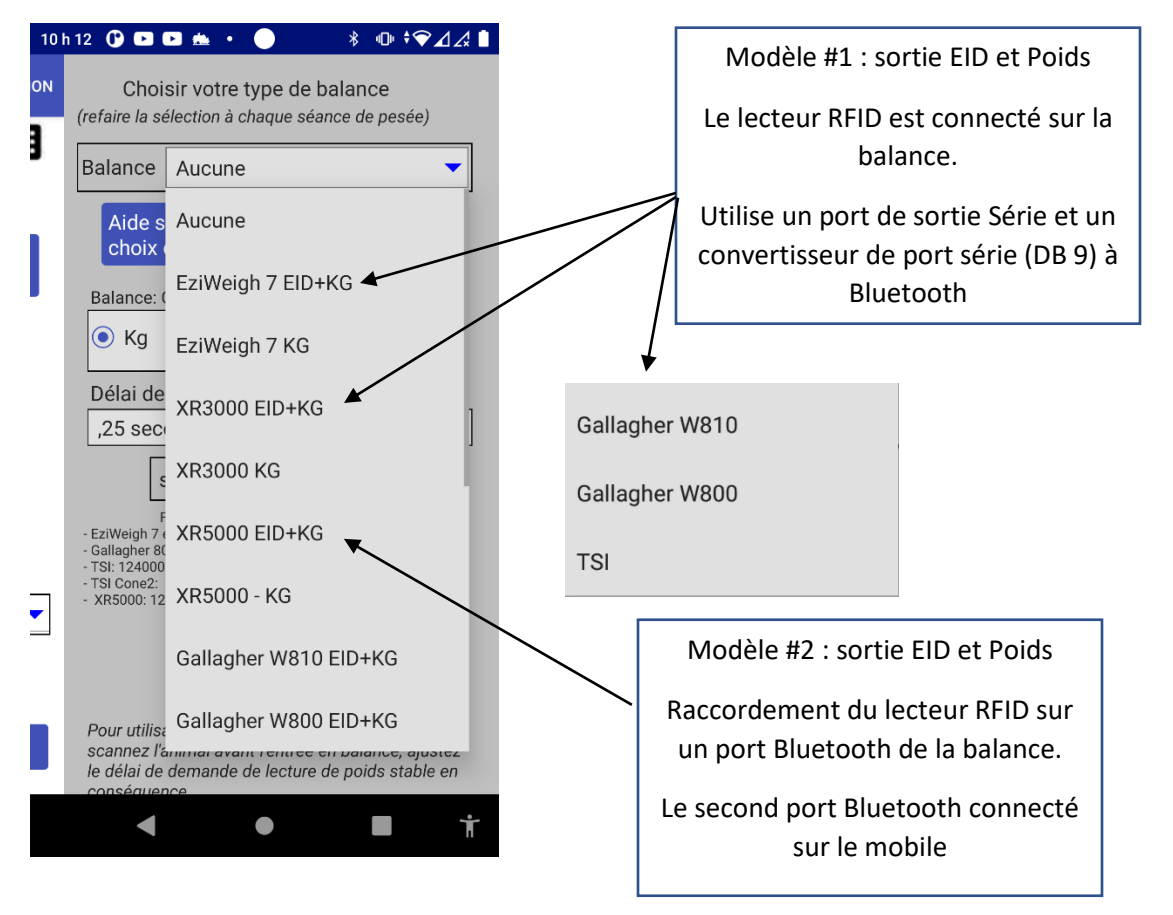

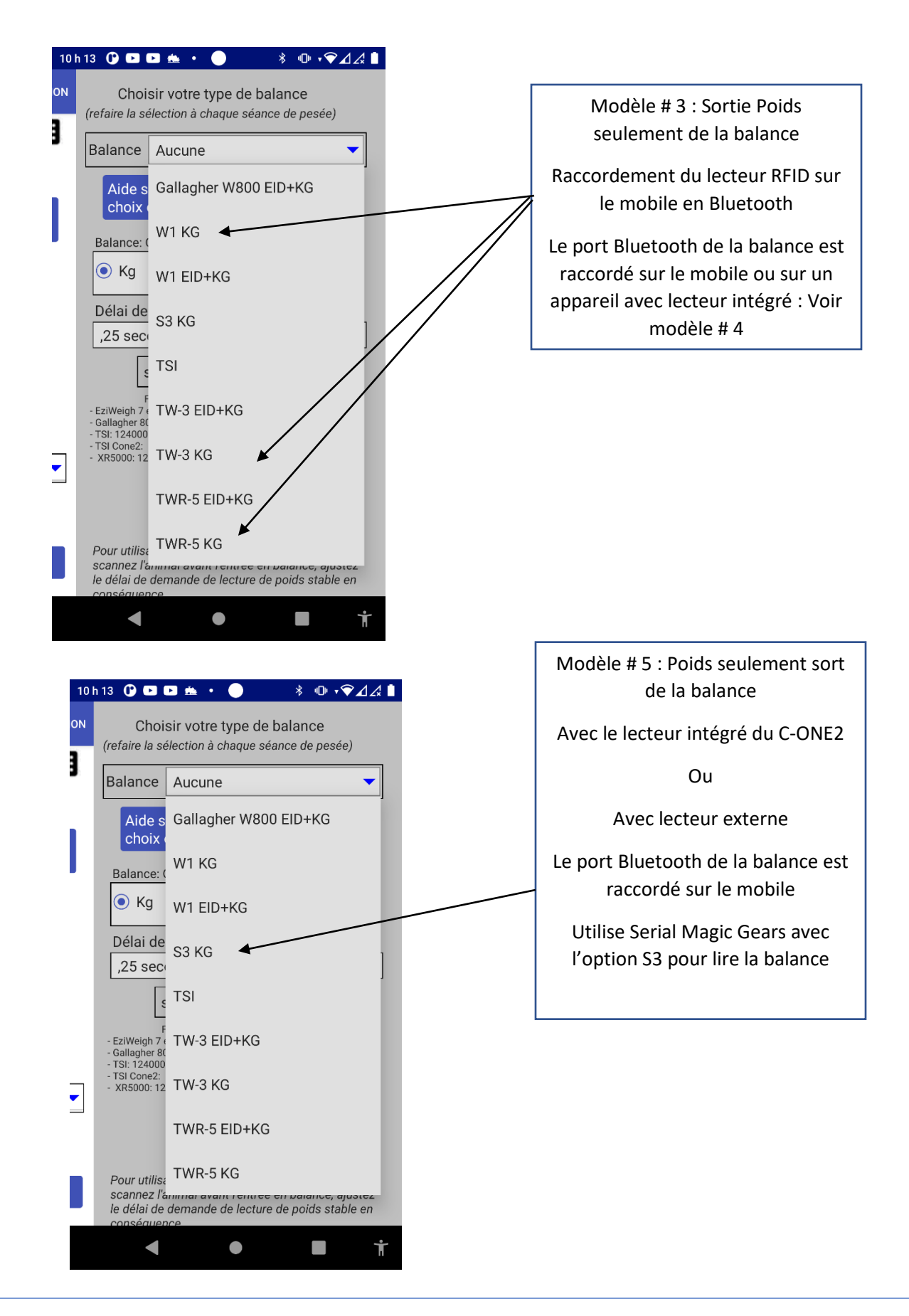

# Sommaire des configurations

| Modèle de<br>balance | Choix de menu     | Lecteur RFID                                                                                                    | Connection du<br>mobile sur la<br>balance                                               | Sortie de la<br>balance |
|----------------------|-------------------|----------------------------------------------------------------------------------------------------|-----------------------------------------------------------------------------------------|-------------------------|
|                      | EziWeigh 7 EID+KG | Connecté à la balance<br>par le port Bluetooth                                                                                         | Par le port DB9 de<br>la balance à l'aide<br>du convertisseur<br>Bluetooth              | EID et poids            |
| EziWeigh 7i          | EziWeigh 7 KG     | Connecté en Bluetooth<br>sur le mobile                                                                                                 | Par le port<br>Bluetooth de la<br>balance                                               | Poids seulement         |
|                      | XR3000 EID+KG     | Connecté à la balance<br>par le port Bluetooth                                                                                         | Par le port DB9 de<br>la balance à l'aide<br>du convertisseur<br>Bluetooth              | EID et poids            |
| XR3000               | XR3000 KG         | Connecté en Bluetooth<br>sur le mobile                                                                                                 | Par le port<br>Bluetooth de la<br>balance                                               | Poids seulement         |
| XR5000               | XR5000            | Connecté à la balance<br>par le port Bluetooth                                                                                         | Par le second port<br>Bluetooth de la<br>balance                                        | EID et poids            |
|                      | XR5000 C-One2     | Non requis                                                                                                    | Par le port<br>Bluetooth de la<br>balance                                               | Poids seulement         |
| Gallagher<br>W810    | Gallagher W810    | Connecté à la balance<br>par le port Bluetooth                                                                                         | Par le port DB9 de<br>la balance à l'aide<br>du convertisseur<br>Bluetooth              | EID et poids            |
| Gallagher<br>W800    | Gallagher W800    | Connecté à la balance<br>par le port Bluetooth                                                                                         | Par le port DB9 de<br>la balance à l'aide<br>du convertisseur<br>Bluetooth              | EID et poids            |
| Gallagher<br>W1      | W1 EID+KG         | Connecté à la balance<br>par le port Bluetooth de<br>lecteur RFID                                                                      | Par le port « Data<br>device » Bluetooth<br>de la balance                               | EID et poids            |
| Gallagher<br>W1      | W1KG              | Connecté au mobile par<br>le port Bluetooth ou<br>intégré au mobile                                                                    | Par le port « Data<br>device » Bluetooth<br>de la balance                               | Poids seulement         |
| TSI                  | TSI               | Connecté à la balance<br>par le port Bluetooth                                                                                         | Par le port DB9 de<br>la balance à l'aide<br>du convertisseur<br>Bluetooth              | EID et poids            |
| Tru-Test S3          | \$3               | Option 1 : appareil<br>Android standard :<br>Connecté en Bluetooth<br>sur le mobile<br>Option 2 : utilise le<br>lecteur RFID du C-ONE2 | Par le port<br>Bluetooth de la<br>balance.<br>Utilise le logiciel<br>SMG avec option S3 | Poids seulement         |

Modèle # 1 : applicable aux sélections EziWeigh 7, XR3000, Gallagher W800 et W810 et TSI Le but est de lire à la fois le numéro EID (Tag) et le poids en provenance de la balance Dans ce modèle, la configuration est la suivante :

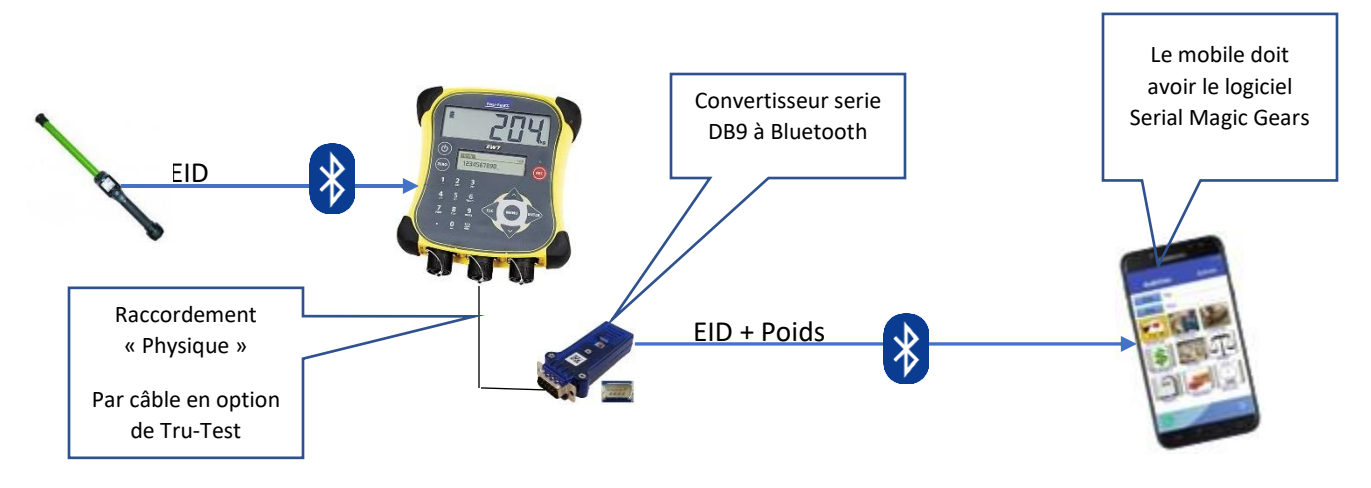

Dans ce modèle,

- Le lecteur est raccordé sur le port Bluetooth de la balance.
- La balance doit être configurée pour émettre le EID et poids lorsque le poids est stabilisé
- On connecte le convertisseur série/Bluetooth sur le port DB9 de la balance (Voir le vidéo sur le site logicielbergere.com
- Le convertisseur est connecté en Bluetooth sur le mobile
- Le mobile reçoit le <u>EID et le poids</u> via le logiciel Serial Magic Gears et l'inscrit à l'endroit approprié

Note :

1. Un connecteur de « null modem » est requis pour brancher le convertisseur

2. pour la EziWeigh 7i de Trutest, un câble de conversion est requis pour avoir un raccordement DB9, code de produit du manufacturier : 818324

3. Le convertisseur est disponible de Serial IO aux USA ou de votre administrateur BerGère

## Modèle # 2 : applicable à la sélection XR5000

# Le but est de lire à la fois le numéro EID (Tag) et le poids en provenance de la balance

Dans ce modèle, la configuration est la suivante :

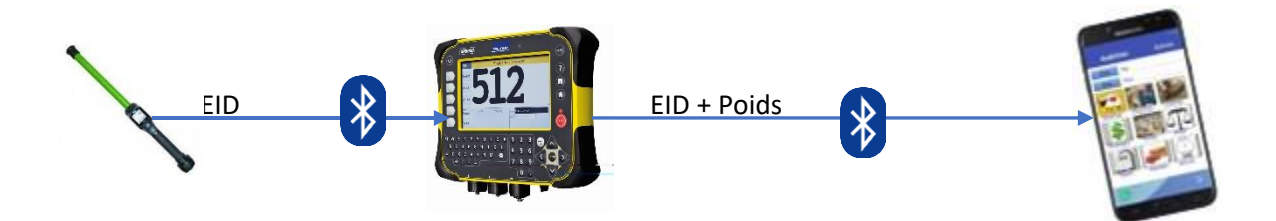

Dans ce modèle,

- Le lecteur est raccordé sur un des ports Bluetooth de la balance (La XR5000 possède 2 ports Bluetooth).
- La balance doit être configurée
  - Réglage d'enregistrements :
    - Automatique lorsque le poids est stable
    - ID nécessaire (voir image ci-dessous)
    - Pour émettre le <u>EID et poids lorsque le poids est stabilisé</u>
- Le mobile est connecté sur le second port Bluetooth de la balance
- Le port Bluetooth du mobile doit être configuré (à partir de la balance) pour transmettre le EID et le poids (Images ci-dessous)
- Le mobile reçoit le <u>EID et le poids</u> et l'inscrit à l'endroit approprié lorsqu'une lecture est faite par la balance ET que le poids est stabilisé. (*NOTE : un certain délai apparait dans l'opération car le mobile vérifie 4 fois par seconde si le poids émis est réellement le poids stabilisé et l'enregistre seulement lorsque la condition est rencontrée)*
- Aucun convertisseur ni logiciel SMG requis pour cette configuration

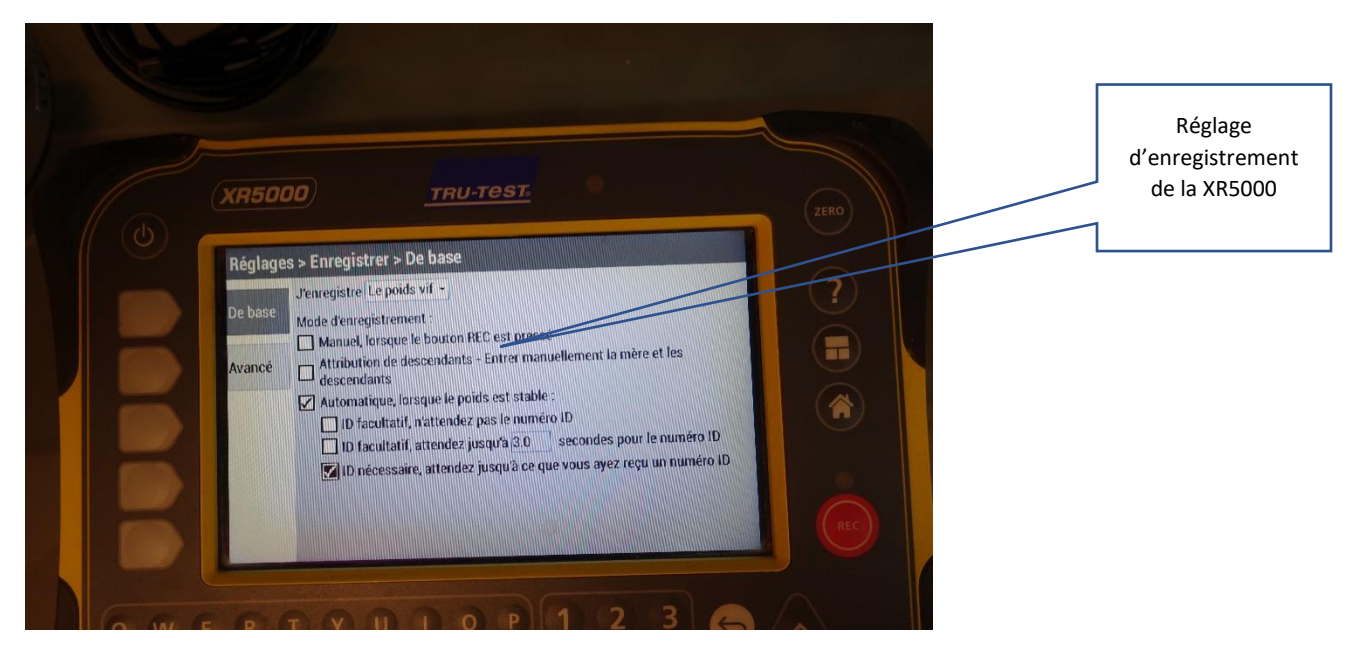

Menu Réglages et configuration du port raccordé au mobile (dans l'exemple, le mobile est le C-One2)

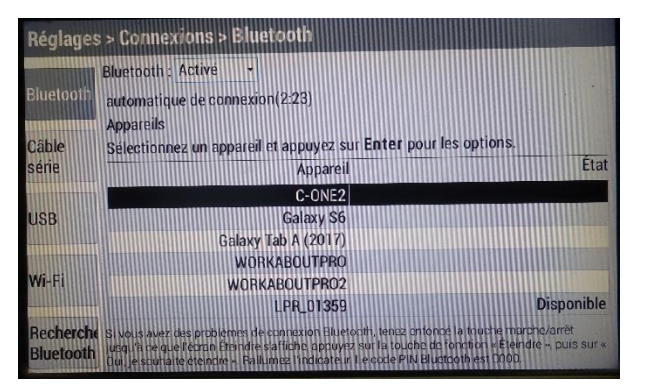

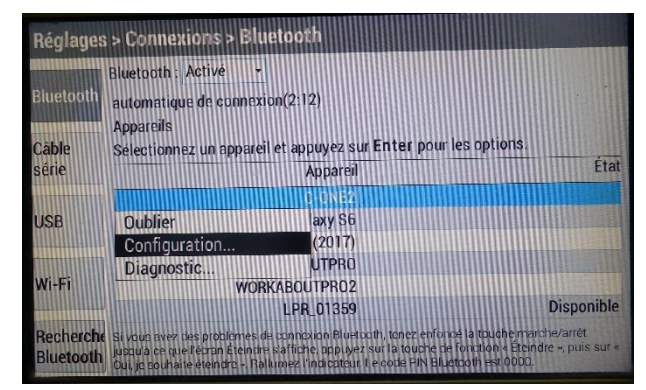

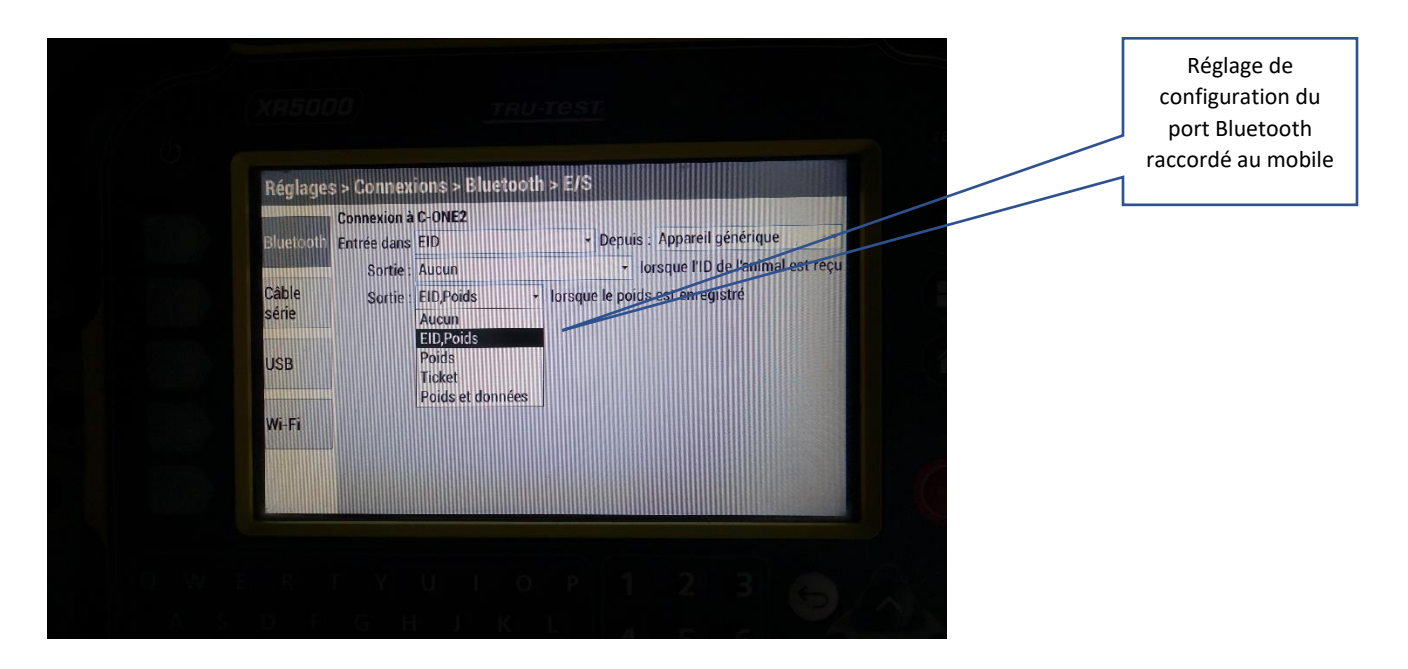

## Modèle # 3 : applicable aux choix EziWeigh 7 – RFID, XR3000 – RFID et XR5000 - RFID :

Le but est de lire seulement le poids en provenance de la balance. Le lecteur RFID est raccordé au mobile par Bluetooth pour la lecture du tag

Dans ce modèle, la configuration est la suivante :

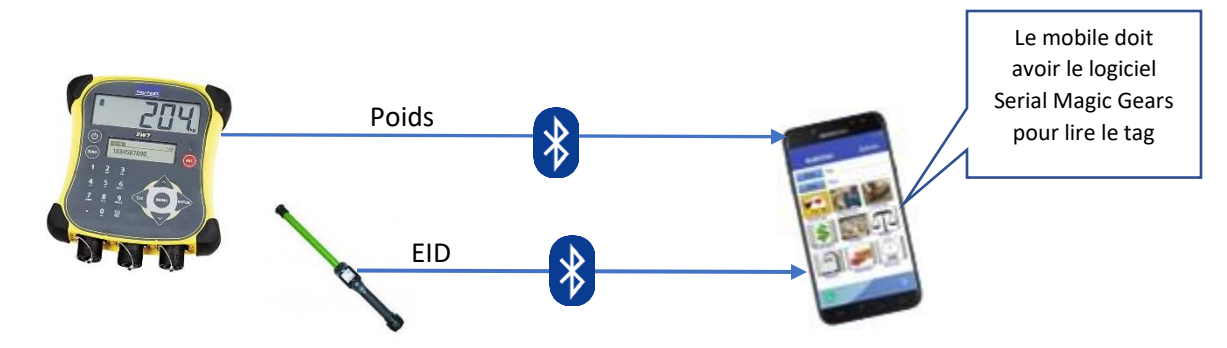

Dans ce modèle,

- La balance est raccordée Bluetooth sur le mobile
- Le lecteur est raccordé en Bluetooth sur le mobile.
- Le mobile doit être équipé du logiciel Serial Magic Gears pour faire la lecture du tag
- La balance doit être configurée
  - Réglage d'enregistrements :
    - Automatique lorsque le poids est stable
    - ID facultatif (voir image ci-dessous)
    - o Pour émettre seulement le poids lorsque le poids est stabilisé
- Le port Bluetooth du mobile doit être configuré (à partir de la balance) pour transmettre seulement le poids (Images ci-dessous)
- Lorsque le mobile lit le tag, il envoie un message à la balance pour retourner le poids stabilisé : le mobile reçoit <u>le poids</u> via le port Bluetooth de la balance

| J'en        | registre Le poids vif -                           |                        |                     |       |
|-------------|---------------------------------------------------|------------------------|---------------------|-------|
| De base Mod | e d'enregistrement :<br>Manuel, lorsque le boutor | REC est pressé         | ant la màre et les  |       |
| Avancé      | Attribution de descendan<br>descendants           | ts - Entrer manuellem  | entiameretica       |       |
|             | Automatique, lorsque le p                         | ez pas le numéro ID    | ndes pour le numéro | D     |
|             | D nécessaire, attend                              | ez jusqu'à ce que vous | ayez reçu un numé   | ro ID |
|             |                                                   |                        |                     |       |
|             |                                                   |                        |                     |       |

Menu Réglages et configuration du port raccordé au mobile (dans l'exemple, le mobile est le C-One2)

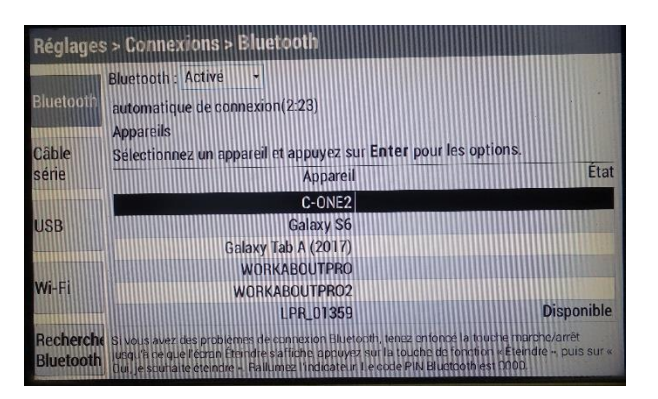

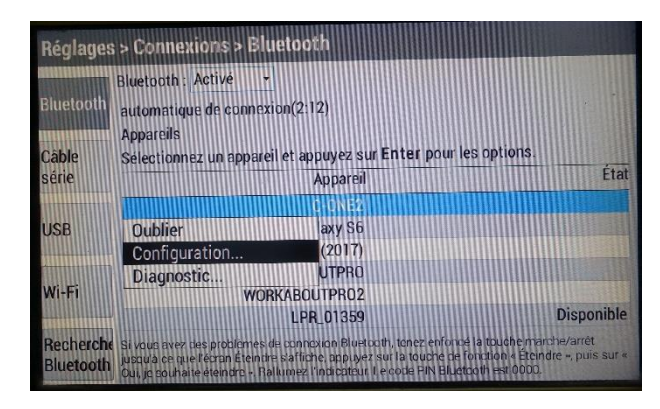

|                                | Connexion à C-ONE2                                                                        | - Dopuie : Appareil générique                                       |        |
|--------------------------------|-------------------------------------------------------------------------------------------|---------------------------------------------------------------------|--------|
| Câble<br>série<br>USB<br>Wi-Fi | Sortie : Aucun<br>Sortie : Poids<br>Aucun<br>EID,Poids<br>Poids<br>Ticket<br>Poids et dor | lorsque l'ID de l'animal     lorsque le poids est enregistré  nnées | est re |

# Modèle # 4 : Pesées, toutes balances TruTest -(sauf la S3) sur le C-One2

Le but est de lire seulement le poids en provenance de la balance. Le tag RFID est lu par le lecteur intégré du C-One2

Dans ce modèle, la configuration est la suivante :

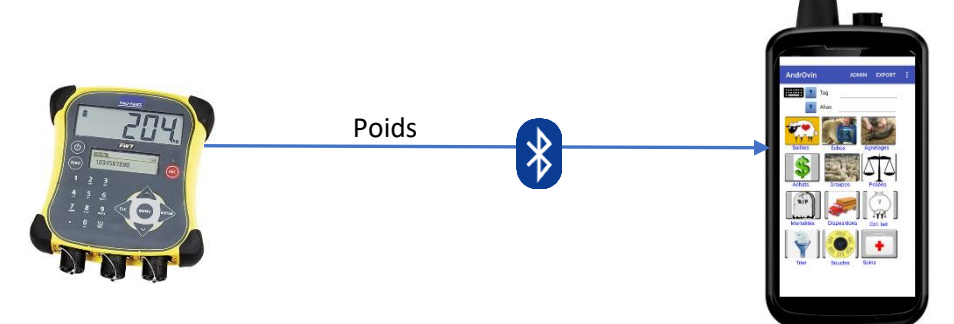

Dans ce modèle,

- La balance est raccordée Bluetooth sur le mobile
- La balance doit être configurée
  - Réglage d'enregistrements :
    - Automatique lorsque le poids est stable
    - ID facultatif (voir image ci-dessous)
  - o Pour émettre seulement le poids lorsque le poids est stabilisé
- Le port Bluetooth du mobile doit être configuré (à partir de la balance) pour transmettre seulement le poids (Images ci-dessous)
- Lorsque le mobile lit le tag, il envoie un message à la balance pour retourner le poids stabilisé : le mobile reçoit le poids via le port Bluetooth de la balance

| Réglages | s > Enregistrer > De base                                                                                                    |  |
|----------|----------------------------------------------------------------------------------------------------|--|
| De base  | Mode d'enregistrement :<br>Manuel, lorsque le bouton REC est pressé<br>Manuel, lorsque le bouton REC est pressé                                                            |  |
| Avance   | Action faithe descendants     Automatique, lorsque le poids est stable :     Di lo facultauf, n'attendez pas le numéro ID     ID facultauf, n'attendez pas le numéro ID    |  |
|          | ID facultatif, attendez jusqu'à 3.30 ID nécessaire, attendez jusqu'à ce que vous ayez reçu un numéro ID ID nécessaire, attendez jusqu'à ce que vous ayez reçu un numéro ID |  |
|          |                                                                                                    |  |

Menu Réglages et configuration du port raccordé au mobile

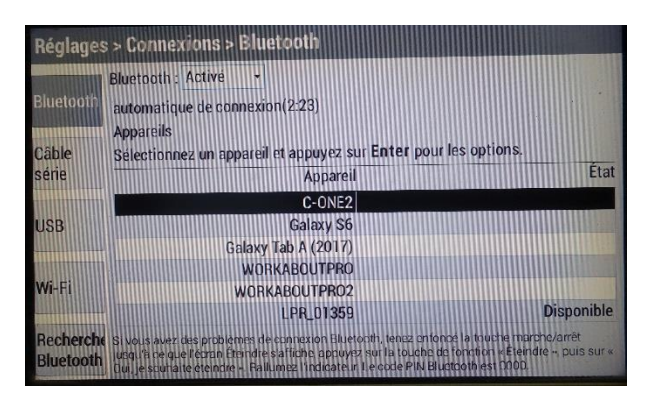

| IN A CONTRACTOR OF THE | Bluetooth : Activé -   | -                             |              |
|------------------------|------------------------|-------------------------------|--------------|
| Bluetooth              | automatique de connex  | cion(2:12)                    |              |
|                        | Appareils              |                               |              |
| Câble                  | Sélectionnez un appare | eil et appuyez sur Enter pour | les options. |
| série                  |                        | Appareil                      | Éta          |
|                        |                        | Ú ONE2                        |              |
| USB                    | Oublier                | laxy S6                       |              |
|                        | Configuration          | (2017)                        |              |
|                        | Diagnostic             | UTPRO                         |              |
| Wi-Fi                  | WOI                    |                               |              |
|                        |                        | LPR_01359                     | Disponib     |

|                                | Connexion à          | C-ONE2                                                                      | - Dopuis : Appareil générigi                                                        | e -         |
|--------------------------------|----------------------|-----------------------------------------------------------------------------|-------------------------------------------------------------------------------------|-------------|
| Câble<br>série<br>USB<br>Wi-Fi | Sortie :<br>Sortie : | Aucun<br>Poids<br>Aucun<br>EID,Poids<br>Poids<br>Ticket<br>Poids et données | <ul> <li>lorsque l'ID de l'anim</li> <li>lorsque le poids est enregistré</li> </ul> | nal est rec |

Modèle # 5 : Pesées, balance S3 sur le C-One2 ou tout autre mobile Android

Le but est de lire seulement le poids en provenance de la balance. Le tag RFID est lu soit par le lecteur intégré du C-One2 ou par un lecteur raccordé en Bluetooth sur le mobile Android

Dans ce modèle, la configuration est la suivante :

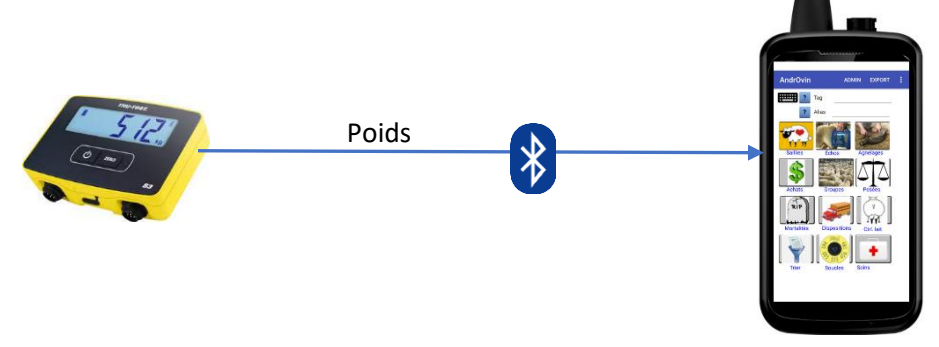

Vous devez utiliser le logiciel SerialMagic Gears (SMG) de Serial IO pour lire les données de la balance dans AndrOvin. Pour ce faire vous devrez acheter le module « S3 power upgrade » de SMG et cocher l'option permettant d'ignorer les données non stables :

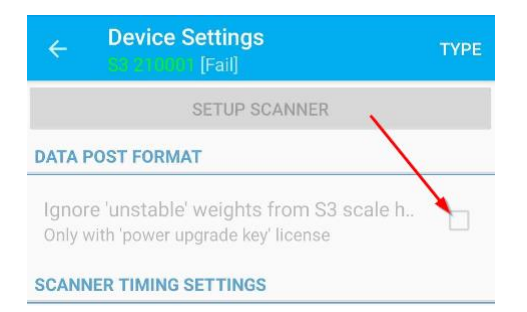

Lorsque vous choisissez la balance S3 dans le menu des balances, vous n'avez pas à cliquer le bouton « Connexion Bluetooth » d'AndrOvin : le raccordement en mode Bluetooth est fait par les options de communications de votre mobile et par le logiciel SMG.

Si vous utilisez un appareil autre que le C-ONE2, donc avec un lecteur externe, le même logiciel Serial Magic sert à raccorder à la fois le lecteur et la balance à votre appareil.

Note sur la balance S3 :

Cette balance ne fonctionne pas comme les autres... elle est munie d'un port Bluetooth « low energy » (BLE) et souvent pour la raccorder sur votre mobile, vous devez à chaque fois la « dcoupler » et la « recoupler ».

Aussi, cette balance envoi toujours le poids stabilisé à chaque modification. Incluant le retour à zéro lorsque l'animal « sort » de la balance. Ceci a été prévu dans AndrOvin qui est programmé en conséquence. Par contre, vous <u>devez scanner un animal seulement après que l'animal précédent soit</u> <u>sorti de la balance</u> et que le poids retourné stabilisé est à zéro.

# Convertisseur DB9 série à Bluetooth

Pour les balances qui n'ont pas de port Bluetooth de sortie, mais qui ont un port DB9, un convertisseur série DB9 à Bluetooth est requis. C'est le cas des balances selon le modèle no 1 décrit dans ce document.

Ce module peut être acheté directement de Serial IO : Il est appelé « Blue Snap DB9 to RS232 adapter »

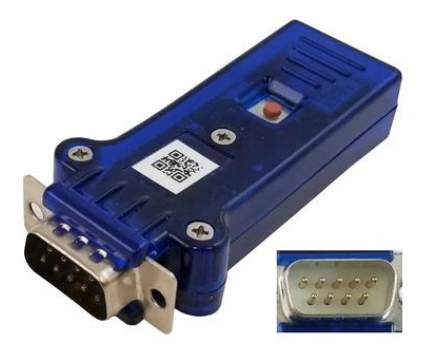

Vous devez vous assurer du type de connexion requise pour votre type de balance : normalement la balance est munie d'un connecteur mâle de 9 pins et vous devez acheter le blue Snap avec raccordement femelle ou sinon, un adapteur « null modem ». Assurez-vous d'acheter le modèle avec batterie intégrée et avec le câble de connexion pour recharger.

Un autre document est disponible dans la section documentation du site logicielbergere.com sur la façon de raccorder les balances électroniques sur un appareil mobile en utilisant ce convertisseur. Vous devez utiliser un des logiciels de Serial Magic et vous assurer que le clavier Serial Magic est activé et autorisé afin de recevoir les lectures du convertisseur.

Connexion de la balance Bluetooth à AndrOvin :

Note : applicable pour tous les raccordements Bluetooth à l'exception de la balance Tru-Test S3

Pour raccorder une balance :

- Faites l'appariement de votre balance en Bluetooth avec votre mobile, comme pour tout appareil Bluetooth raccordé. Ensuite, lancez AndrOvin, allez au menu de pesées et glissez l'écran de pesées vers la gauche pour avoir le menu de choix de balances
- 2) Faites le choix dans le menu de sélection de la balance à raccorder
- 3) Cliquez sur le bouton « Connexion Bluetooth » du même écran
- 4) À l'écran suivant, cliquez sur le bouton « Liste appareils Bluetooth » et attendez de voir votre appareil dans la liste à l'écran
- 5) Cliquez sur la ligne correspondante et attendez d'avoir la confirmation de connexion
- 6) Lorsque vous avez la connexion, retournez à l'écran de pesées, positionnez votre curseur dans le champ du numéro d'identifiant et commencez vos pesées.